## การแก้ไขปัญหาเบื้องต้นสำหรับเครื่อง Printer ปริ้นไม่ได้ อันเนื่องมาจาก Port ไม่ตรงกันกับ เครื่อง Printer โดยไม่ต้องลง Driver Printer ใหม่

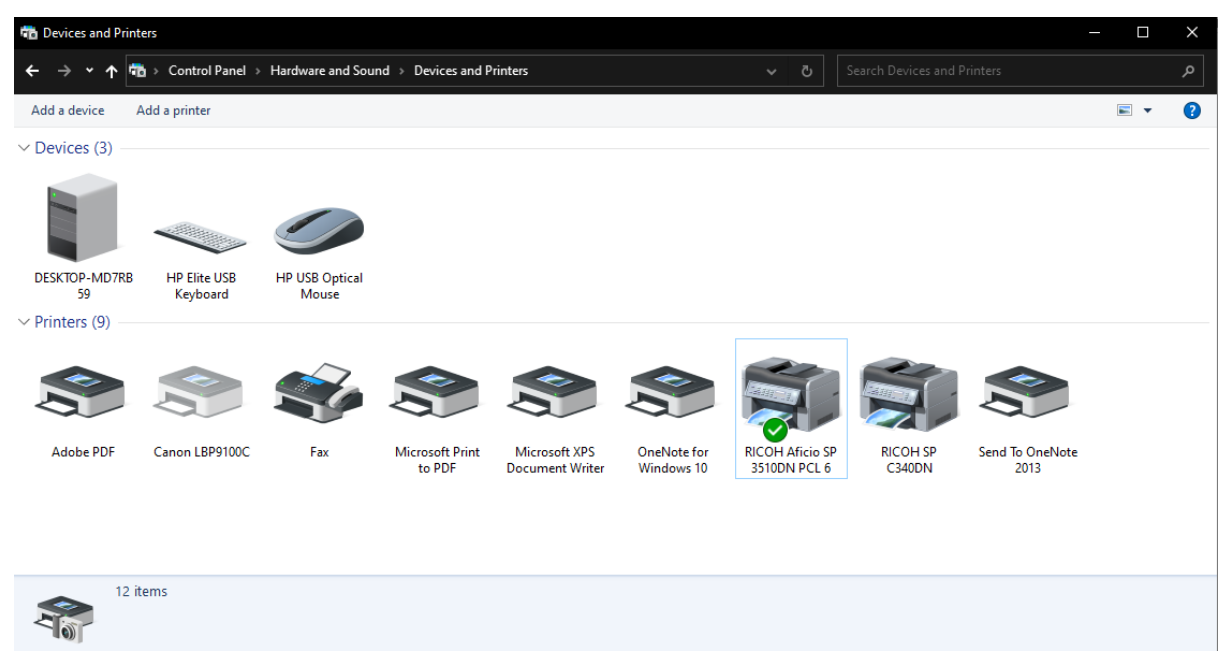

1. ไปที่ Control Panel > Hardware and Sound > Devices and Printers

## 2. คลิกขวาที่เครื่องปริ้นเตอร์ เลือก Printer properties

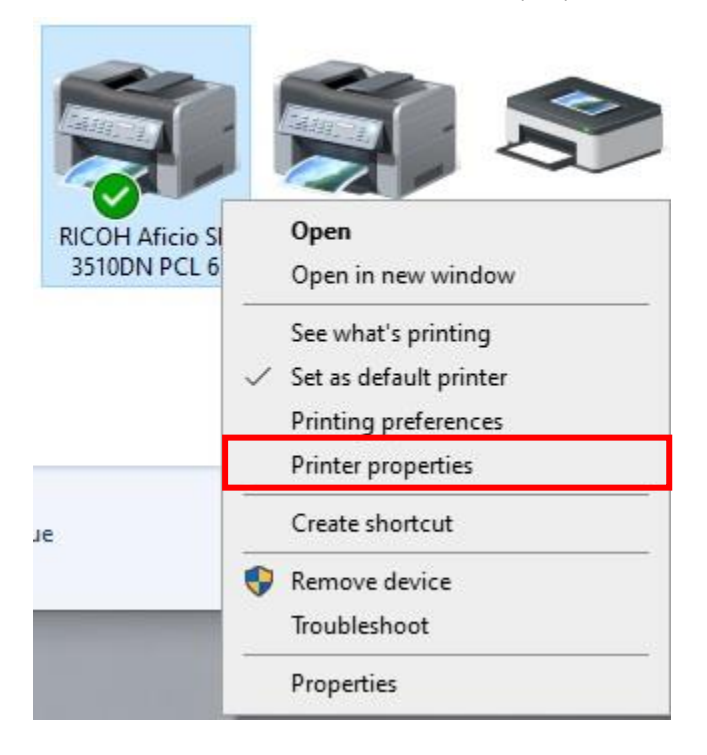

3. จะมีหน้าต่างปรากฏขึ้นมา ในแทบเมนูด้านบนเลือก Ports

| 🖶 RICOH Aficio SP 3510DN P                     | CL 6 Properties            |                |          |                  |                     | × |
|------------------------------------------------|----------------------------|----------------|----------|------------------|---------------------|---|
| General Sharing Ports Adv                      | vanced Color Management    | Security Acce  | essories | Advanced Options | Paper Size Settings |   |
| RICOH Aficio SP                                | 3510DN PCL 6               |                |          | _                |                     |   |
| Print to the following port(s<br>checked port. | ). Documents will print to | the first free |          |                  |                     |   |
| Port                                           | Description                | Printer        | ^        |                  |                     |   |
| COM4:                                          | Serial Port                |                |          |                  |                     |   |
| FILE:                                          | Print to File              |                |          |                  |                     |   |
| WSD-6eda4b04-1350                              | WSD Port                   | RICOH SP C34   | 0DN      |                  |                     |   |
| 158.108.160.114                                | Standard TCP/IP Port       | RICOH Aficio   | SP 351   |                  |                     |   |
| 158.108.160.114_1                              | Standard TCP/IP Port       |                |          |                  |                     |   |
| 158.108.160.114_2                              | Standard ICP/IP Port       |                | ~        |                  |                     |   |
| <                                              |                            |                | >        |                  |                     |   |
| Add Port                                       | Delete Port                | Configure P    | Port     |                  |                     |   |
| Enable bidirectional supr                      | ort                        |                |          |                  |                     |   |
|                                                |                            |                |          |                  |                     |   |
|                                                |                            |                |          |                  |                     |   |
|                                                |                            |                |          |                  |                     |   |
|                                                |                            |                |          |                  |                     |   |
|                                                |                            |                |          |                  |                     |   |
|                                                |                            |                |          |                  |                     |   |
|                                                |                            | 0              | К        | Cancel           | Apply He            | p |

ในขั้นตอนนี้ให้ผู้ใช้งานไปตรวจเซ็ค IP Address ที่เครื่องปริ้นเตอร์ว่าเป็น IP Address อะไร โดยเมนูในเครื่อง ปริ้นเตอร์ส่วนมากจะอยู่ในเมนู Configuration Page (ปริ้นเตอร์บางรุ่นอาจจะมีเมนูที่ต่างกัน)

| Configuration Pag                                                                                                    | ge (1/2)                                                                               | RICOH A                                                                  | ficio SP 3510DN |
|----------------------------------------------------------------------------------------------------|----------------------------------------------------------------------------------------|--------------------------------------------------------------------------|-----------------|
| System Reference<br>Machine ID<br>Total Memory<br>Firmware Version<br>Printer Language<br>Attached Equipment<br>Print Cartridge<br>Transfer Roller<br>Paper Feed Roller<br>Fusing Unit | T313Q602482<br>64MB<br>Bootloader[V0.12], Firmware[V2<br>PCL 5e[V2.04], PCL XL[V2.04], | 2.04/M1165051F], Engine[1.01:01 ]<br>Adobe PostScript 3[V2.04]           |                 |
| Paper Input<br>Tray Priority<br>Bypass Tray Priority<br>Bypass Tray<br>Tray 1                                                                                                    | Tray 1<br>Any Size/Type<br>B5 JIS<br>A4                                                | Plain Paper (65-99g/m2)<br>Plain Paper (65-99g/m2)                       |                 |
| Maintenance<br>Registration<br>Horizontal: Tray 1<br>Horizontal: Bypass Tray<br>Horizontal: Duplex: Back Side                                                                          | 0<br>0<br>0                                                                            | Vertical: Tray 1<br>Vertical: Bypass Tray<br>Vertical: Duplex: Back Side | -2<br>0<br>0    |

| PCL Menu                     |                   |                            |                 |
|------------------------------|-------------------|----------------------------|-----------------|
| Orientation                  | Portrait          | Form Lines                 | 64              |
| Font Number                  | 0                 | Point Size                 | 12.00           |
| Font Pitch                   | 10.00             | Symbol Set                 | PC-8            |
| Courier Font                 | Regular           | Extend A4 Width            | Off             |
| Append CR to LF              | Off               | Resolution                 | 600 x 600 dpi   |
| PS Menu                      |                   |                            |                 |
| Resolution                   | 600 x 600 dpi     |                            |                 |
| Host Interface               |                   |                            |                 |
| Timeout: USB                 | 60 seconds        | Timeout: Network           | 60 seconds      |
| DHCP                         | Inactive          | IP Address                 | 158.108.160.114 |
| Subnet Mask                  | 255.255.0.0       | Gateway Address            | 158.108.160.114 |
| Ethernet                     | Auto Select       | USB Setting                | Auto Select     |
| Fixed USB Port               | Off               | IPsec                      | Inactive        |
| Timeout: Locked Print        | 60 seconds        |                            |                 |
| interface Information        |                   |                            |                 |
| MAC Address                  | 00-26-73-53-bc-72 | Host Name                  | DESKTOP-MD7RB59 |
| Counter List                 |                   |                            |                 |
| Fotal Counter                | 133826            | Duplex Counter             | 18771           |
| aper Misfeed Counter         |                   |                            |                 |
| Fotal Counter                | 284               | Paper Misfeed: Duplex Unit | 35              |
| Paper Misfeed: Standard Tray | 28                | Internal Misfeed           | 42              |
| Paper Misfeed: Tray 1        | 64                | Paper Misfeed: Bypass Tray | 115             |

4. เมื่อทำการตรวจเช็ค IP Address จากเครื่องปริ้นเตอร์แล้ว ให้กลับมาดูที่ Control Panel ในคอมพิวเตอร์

## ในส่วนของแทบเมนู Ports

| Print to the following port<br>checked port. | (s). Documents will print to | o the first free   |   |  |
|----------------------------------------------|------------------------------|--------------------|---|--|
| Port                                         | Description                  | Printer            | ^ |  |
| COM4:                                        | Serial Port                  |                    |   |  |
| FILE:                                        | Print to File                |                    |   |  |
| WSD-6eda4b04-1350.                           | WSD Port                     | RICOH SP C340DN    |   |  |
| ▶ 🗹 158.108.160.114                          | Standard TCP/IP Port         | RICOH Aficio SP 35 |   |  |
| 158.108.160.114_1                            | Standard TCP/IP Port         |                    |   |  |
| 158.108.160.114_2                            | Standard TCP/IP Port         |                    | ~ |  |
| <                                            |                              | >                  |   |  |
| Add Port                                     | Delete Port                  | Configure Port     |   |  |
| Enable bidirectional sup                     | oport                        |                    |   |  |
| Enable printer pooling                       |                              |                    |   |  |
|                                              |                              | 2                  |   |  |
|                                              |                              | ~                  |   |  |

หาก Port ที่เลือกอยู่นั้น IP Address ไม่ตรงกับเครื่องปริ้นเตอร์ ให้ผู้ใช้งานทำการเลือก Port ให้ตรงกันโดย การติ๊กถูกข้างหน้าตัวเลือก Port

เมื่อเลือกเสร็จแล้วกดปุ่ม OK จากนั้นลอง Test print อีกครั้ง